# DEVKIT-MPC5744P QUICK START GUIDE (QSG)

### **Ultra-Reliable MCUs for Industrial and Automotive Applications**

www.nxp.com/DEVKIT-MPC5744P

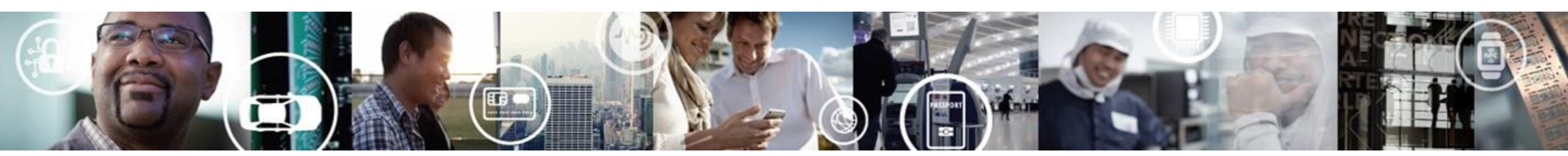

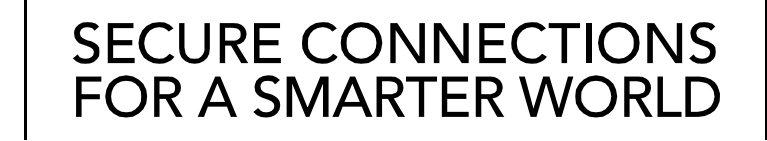

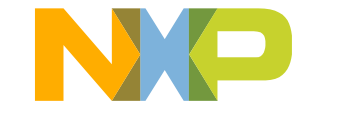

**EXTERNAL USE** 

## Contents

- Quick Start Package Overview
- <u>Step-by-Step Installation Instructions</u>
- Hardware: DEVKIT-MPC5744P Board
  - Features
  - Overview
  - Pinout and Jumper Settings
  - Power Supply
- Software:
  - Software Development Tools
  - Pre-compiled Code Examples
- Documentation
- MPC574xP Family : Phantom Feature Differences
- OpenSDA
- <u>Recommendations</u>

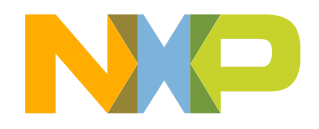

# **Quick Start Package Overview**

### **Board:**

DEVKIT-MPC5744P Low cost EVB with MPC5744P Auto quality MCU on board

### **Documents:**

| Name                                           | Description                                                                                                    |
|------------------------------------------------|----------------------------------------------------------------------------------------------------|
| Quick Start Guide(QSG)                         | Detailed description on availability of Hardware, Software and Documents to quick start with MPC5744P project (this document) |
| Software Installation Guide(SWIG)              | Detailed walk through on how to install and use S32 Design Studio for Power Architecture                                      |
| Application Notes                              | Detailed documents covering topics from 'how to design hardware' to 'how to write software'                                   |
| Fact Sheets, Reference Manuals and Data Sheets | Detailed manuals for MPC5744P family of MCU and DEVKIT-MPC5744P board                                                         |

### Downloads:

| Name                                     | Description                                                                             |
|------------------------------------------|-----------------------------------------------------------------------------------------|
| Integrated Development Environment (IDE) | Eclipse based S32DS IDE with free GCC compiler and Debugger support                     |
| DEVKIT-MPC5744P Quick Start Package      | Software examples and supporting documents for getting started with the DEVKIT-MPC5744P |
| DEVKIT-MPC5744P Schematics               | PDF schematic files for the DEVKIT-MPC5744P board                                       |
| DEVKIT-MPC5744P PCB Design Package       | Gerber files and Bill of Material                                                       |

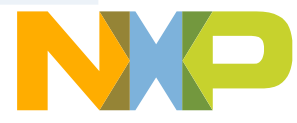

# **Step-by-Step Installation Instructions**

In this quick start guide, you will learn how to set up the **DEVKIT-MPC5744P** board and run the default program.

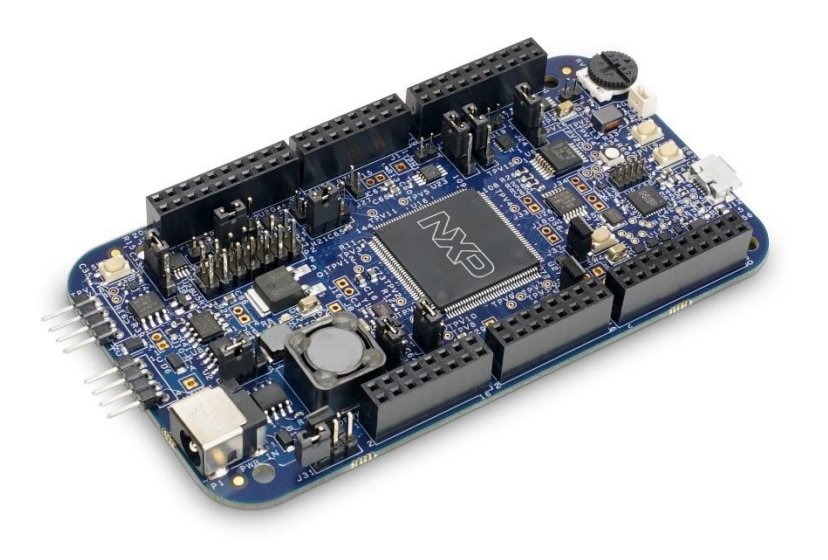

### Install Software and Tools

Install S32 Design Studio IDE for Power Architecture. <u>S32 Design Studio for Power</u> See Software Installation Guide (SWIG) for detailed procedure

#### Connect the USB Cable

1

2

3

4

Connect one end of the USB cable to the PC and the other end to the micro-B connector on the DEVKIT-MPC5744P board. Allow the PC to automatically configure the USB drivers.

#### **Observe the Default Program reaction**

The pre-loaded example project utilizes the **DEVKIT-MPC5744P** user potentiometer and the user LEDs. Once the board is plugged in the ADC will scan the potentiometer result and shine LEDs based on result. Turn the potentiometer to turn on a different LED pattern. (Clock is configured to PLL running at 160 MHz)

#### Learn More About the DEVKIT-MPC5744P

Read release notes and documentation on the nxp.com/DEVKIT-MPC5744P nxp.com/MPC5744P

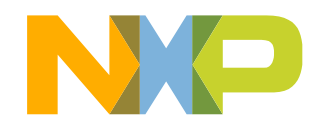

3 EXTERNAL USE

# **DEVKIT-MPC5744P Board : Features**

- MPC5744P has 2 x 200 MHz Power Architecture® e200Z4 Dual issue cores operating in delayed lockstep
- MPC5744P qualified to AEC-Q100 Grade 1 and ambient temperature of -40 to +125 °C
- Arduino™ UNO R3 footprint-compatible with expansion "shield" support
  - Supports DEVKIT-MOTORGD motor control shield
- Integrated Open-standard Serial and Debug Adapter (OpenSDA) with support for several industry-standard debug interfaces as well as JTAG connector
- Easy access to the MCU I/O header pins for prototyping
- On-chip connectivity for FlexRay, CAN, LIN, UART/SCI and SPI
- Potentiometer for precise voltage and analog measurement
- One user RGB LED (1 red, 1 green, 1 blue in single package)
- 2 user push-button switches
- Flexible power supply options
  - micro-B USB
  - 12V External power supply
- Similar hardware across ARM<sup>®</sup>, S12 and Power Architecture<sup>®</sup> architecture based MCUs

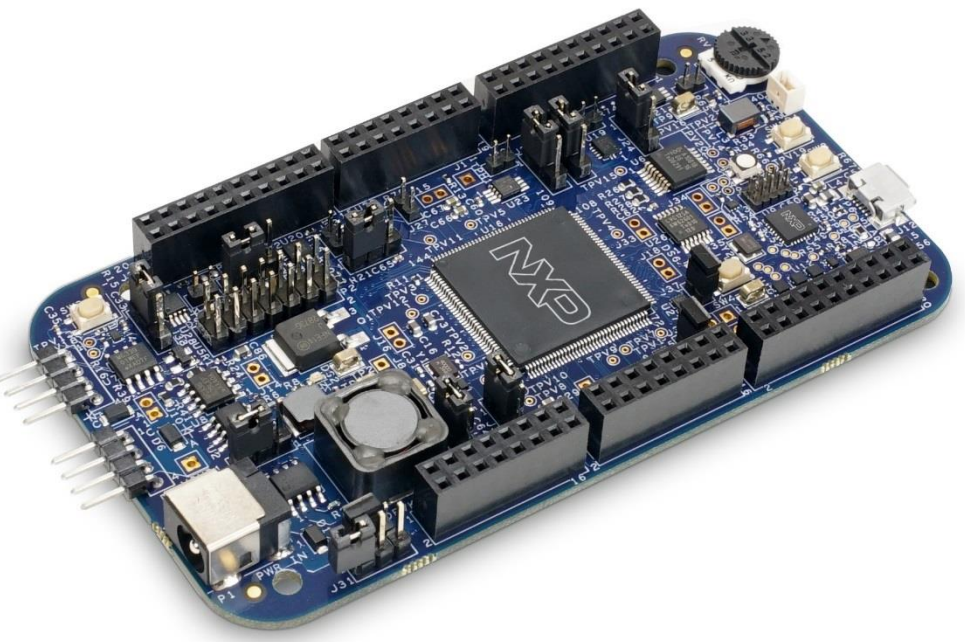

- Box includes:
  - DEVKIT-MPC5744P Board
- Downloads includes:
  - Quick Start Package
  - S32 Design Studio IDE
  - Application notes
- NOTE: DEVKIT-MPC5744P RevB does not support shield reset. Any Arduino<sup>™</sup> shield that relies on reset signal from DEVKIT-MPC5744P RevB will not work. Shield reset *is supported* starting with RevC.

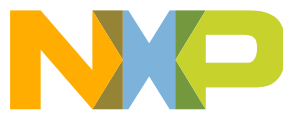

# **DEVKIT-MPC5744P Board : Overview**

The DEVKIT-MPC5744P is an ultra-low-cost development platform for MPC5744P Microcontrollers.

Features include easy access to all MCU I/Os, a standard-based form factor compatible with the Arduino<sup>™</sup> pin layout, providing a broad range of expansion board options, and a USB serial port interface for connection to the IDE. The board has option to be powered via USB or an external power supply.

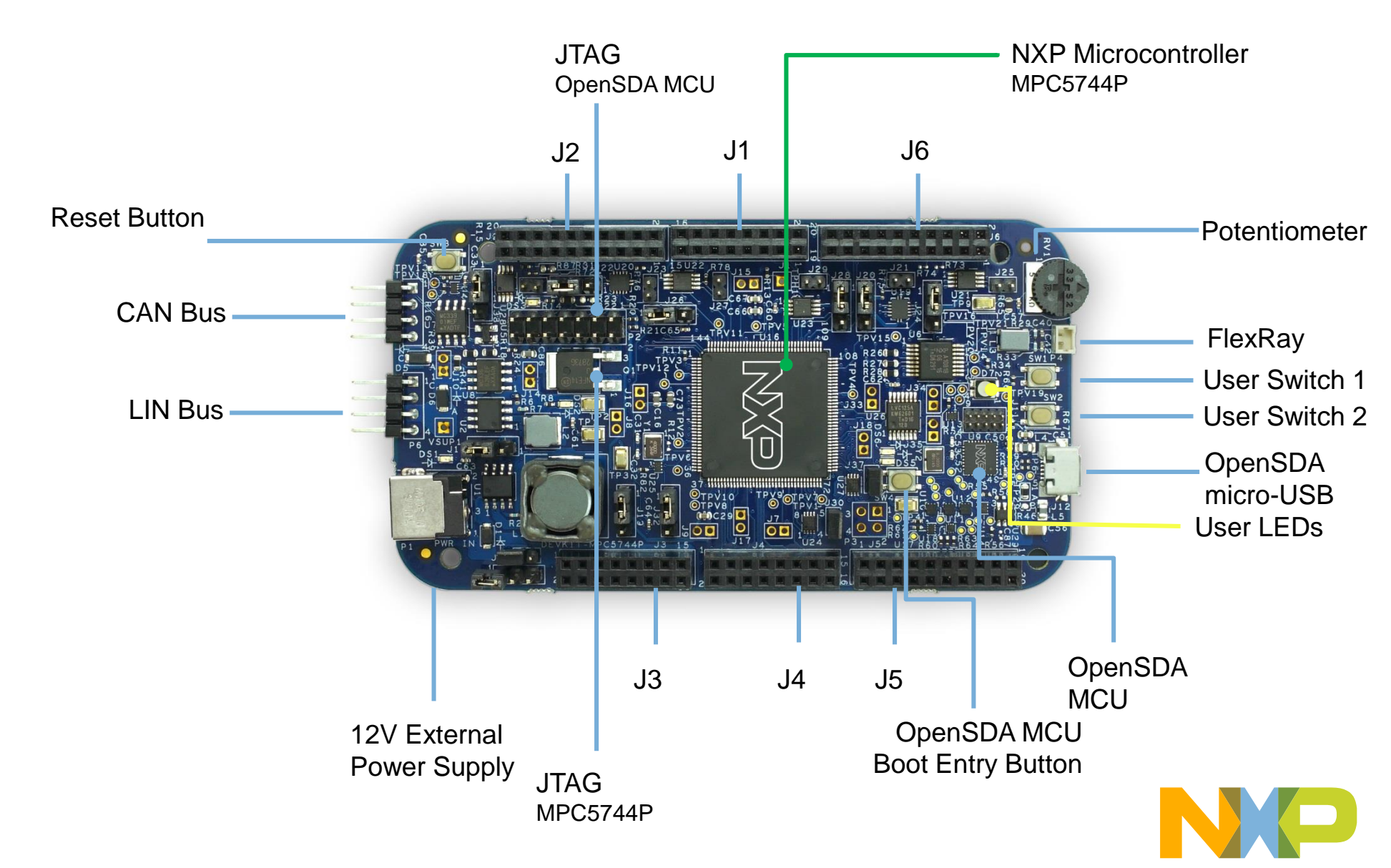

## **DEVKIT-MPC5744P Board : Pinout**

J2

 $\Box$ 

| _          |         |       | J2    |      |            |
|------------|---------|-------|-------|------|------------|
| FUNCTION   | PORT    | PIN   | PIN   | PORT | FUNCT      |
|            | LT_PA15 | J2-19 | J2-20 | PA15 | CAN1_RXD   |
|            | LT_PA9  | J2-17 | J2-18 | PA14 | CAN1_TXD   |
|            | NC      | J2-15 | J2-16 | PB3  | LIN0_RXD   |
|            | GND     | J2-13 | J2-14 | PB2  | LIN0_TXD   |
| DSPI0_SCK  | LT_PC5  | J2-11 | J2-12 | PD10 | FLEXPWM_0_ |
| DSPI0_SIN  | LT_PC7  | J2-09 | J2-10 | PD4  | FLEXPWM_0_ |
| DSPI0_SOUT | LT_PC6  | J2-07 | J2-08 | PD3  | FLEXPWM_0_ |
| DSPI0_CS0  | LT_PC4  | J2-05 | J2-06 | PE11 |            |
|            | LT_PG7  | J2-03 | J2-04 | PC14 |            |
|            | LT PD2  | J2-01 | J2-02 | PC10 |            |

J1

| FUNCTION      | PORT    | PIN   |
|---------------|---------|-------|
|               | LT_PA13 | J1-15 |
|               | LT_PA12 | J1-13 |
| ETIMER_0_ETC3 | LT_PD14 | J1-11 |
| ETIMER_0_ETC2 | LT_PF0  | J1-09 |
| FLEXPWM_0_B0  | LT_PA10 | J1-07 |
| FLEXPWM_0_A0  | LT_PA11 | J1-05 |
| FLEXPWM_0_X0  | LT_PD9  | J1-03 |
|               | LT_PD12 | J1-01 |

#### Arduino Compatibility

The internal rows of the I/O headers on the DEVKIT-MPC5744P are arranged to fulfill Arduino<sup>™</sup> shields compatibility

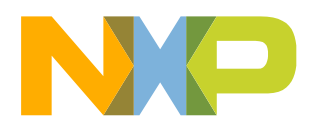

1 of 3

# **DEVKIT-MPC5744P Board : Pinout**

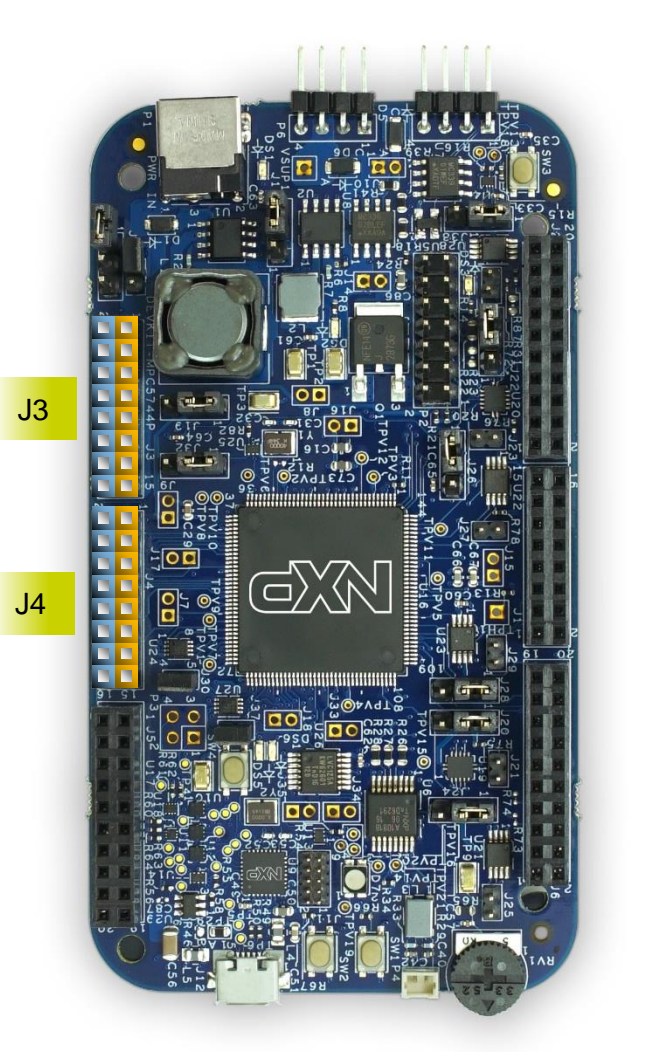

|         |      |       | 00   |       |            |                     |
|---------|------|-------|------|-------|------------|---------------------|
| UNCTION | PORT | PIN   |      | PIN   | PORT       | FUNCTIO             |
|         | PD12 | J3-02 |      | J3-01 | EXT_HV_PWR | 12V_IN              |
|         | PD9  | J3-04 |      | J3-03 | EXT_LV_PWR | 3.3V or 5V Selectak |
|         | PJ8  | J3-06 |      | J3-05 | RESET      | MPC5744P Reset      |
|         | PE13 | J3-08 | 10 M | J3-07 | 3V3_SR     | 3.3V                |
|         | PE14 | J3-10 |      | J3-09 | 5V0_SR     | 5V                  |
|         | PE15 | J3-12 |      | J3-11 | GND        |                     |
|         | PF14 | J3-14 |      | J3-13 | GND        |                     |
|         | PF15 | J3-16 |      | J3-15 | EXT_HV_PWR | 12V_IN              |

13

|          |      |       | J4    |       |      |                |
|----------|------|-------|-------|-------|------|----------------|
| FUNCTION | PORT | PIN   |       | PIN   | PORT | FUNCTION       |
|          | PEO  | J4-02 | 10 M  | J4-01 | PB8  | ADC0_AN1       |
|          | PE6  | J4-04 |       | J4-03 | PB12 | ADC0_ADC1_AN14 |
|          | PG2  | J4-06 | 10 M  | J4-05 | PB9  | ADC0_ADC1_AN11 |
|          | PG3  | J4-08 | 10 M  | J4-07 | PB10 | ADC0_ADC1_AN12 |
|          | PG4  | J4-10 | 1 A A | J4-09 | PB11 | ADC0_ADC1_AN13 |
|          | PG5  | J4-12 | 10 M  | J4-11 | PB7  | ADC0_AN0       |
|          | PG6  | J4-14 | 10 M  | J4-13 | PB13 | ADC1_AN0       |
|          | PD11 | J4-16 |       | J4-15 | PJ9  | ETIMER_2_ETC5  |

Arduino Compatibility The internal rows of the I/O headers on the DEVKIT-MPC5744P are arranged to fulfill Arduino<sup>™</sup> shields compatibility.

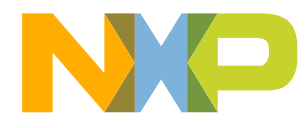

## **DEVKIT-MPC5744P Board : Pinout**

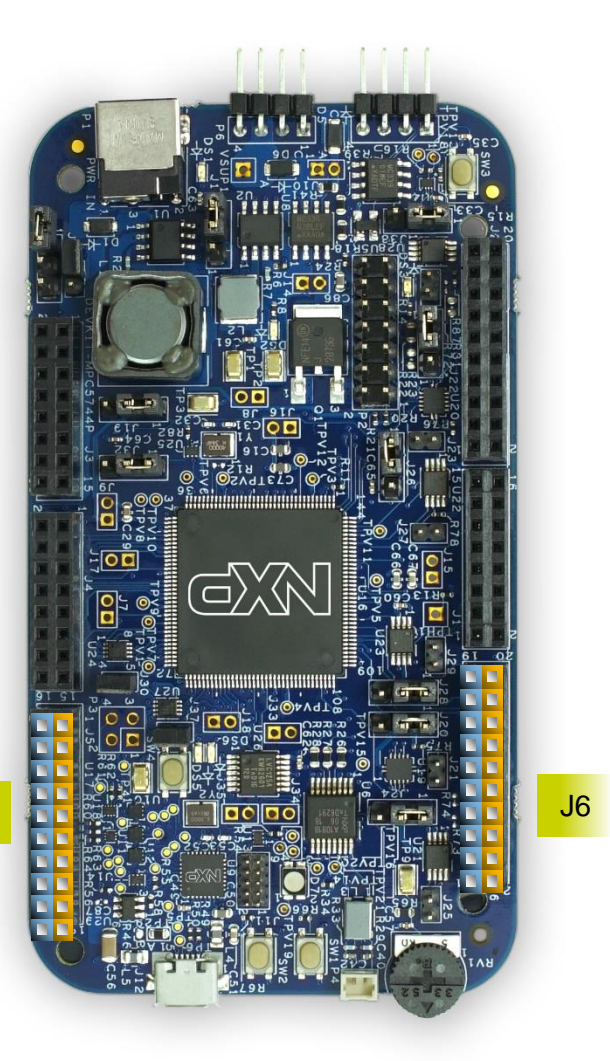

J5

| PORT     PIN     PORT     FUN       PF12     J6-19     J6-20     PE5       PF13     J6-17     J6-18     PE4       PC6     J6-15     J6-16     PE0       PC7     J6-13     J6-14     PE1       PI2     J6-11     J6-12     GND |      |          |
|----------------------------------------------------------------------------------------------------|------|----------|
| PF12   J6-19   J6-20   PE5     PF13   J6-17   J6-18   PE4     PC6   J6-15   J6-16   PE0     PC7   J6-13   J6-14   PE1     Pl2   J6-11   J6-12   GND                                                                           | PORT | FUNCTION |
| PF13   J6-17   J6-18   PE4     PC6   J6-15   J6-16   PE0     PC7   J6-13   J6-14   PE1     Pl2   J6-11   J6-12   GND                                                                                                    | PF12 |          |
| PC6   J6-15   J6-16   PE0     PC7   J6-13   J6-14   PE1     Pl2   J6-11   J6-12   GND                                                                                                    | PF13 |          |
| PC7 J6-13 J6-14 PE1   PI2 J6-11 J6-12 GND                                                                                                    | PC6  |          |
| PI2 J6-11 J6-12 GND                                                                                                    | PC7  |          |
|                                                                                                    | PI2  |          |
| PI3 J6-09 J6-10 PER_HVA                                                                                                    | PI3  |          |
| PH3 J6-07 J6-08 PC11                                                                                                    | PH3  |          |
| PH4 <b>J6-05 J6-06</b> PC10                                                                                                    | PH4  |          |
| PG3 J6-03 J6-04 PG5                                                                                                    | PG3  |          |
| PG2 <b>J6-01 J6-02</b> PG4                                                                                                    | PG2  |          |

| FUNCTION | PORT   | PIN   | J5 | PIN   | PORT | FUNCTION |
|----------|--------|-------|----|-------|------|----------|
|          | PD5    | J5-2  |    | J5-1  | PA0  |          |
|          | PD6    | J5-4  |    | J5-3  | PA1  |          |
|          | PD7    | J5-6  |    | J5-5  | PA2  |          |
|          | PD8    | J5-8  |    | J5-7  | PG8  |          |
| 3.3V     | 3V3_SR | J5-10 |    | J5-9  | PF3  |          |
|          | GND    | J5-12 |    | J5-11 | PG11 |          |
|          | PC1    | J5-14 |    | J5-13 | PG9  |          |
|          | PE4    | J5-16 |    | J5-15 | PE2  |          |
|          | PC2    | J5-18 |    | J5-17 | PE5  |          |
|          | PB14   | J5-20 |    | J5-19 | PG10 |          |

Arduino Compatibility The internal rows of the I/O headers on the DEVKIT-MPC5744P are arranged to fulfill Arduino<sup>™</sup> shields compatibility. NP

# **DEVKIT-MPC5744P Board : Jumper Settings**

3

J13

There is only one jumper: J13 It is to select Power source:

1-2: External 12 V Supply2-3: **Default** USB powered 5VSupply, through OpenSDA interface

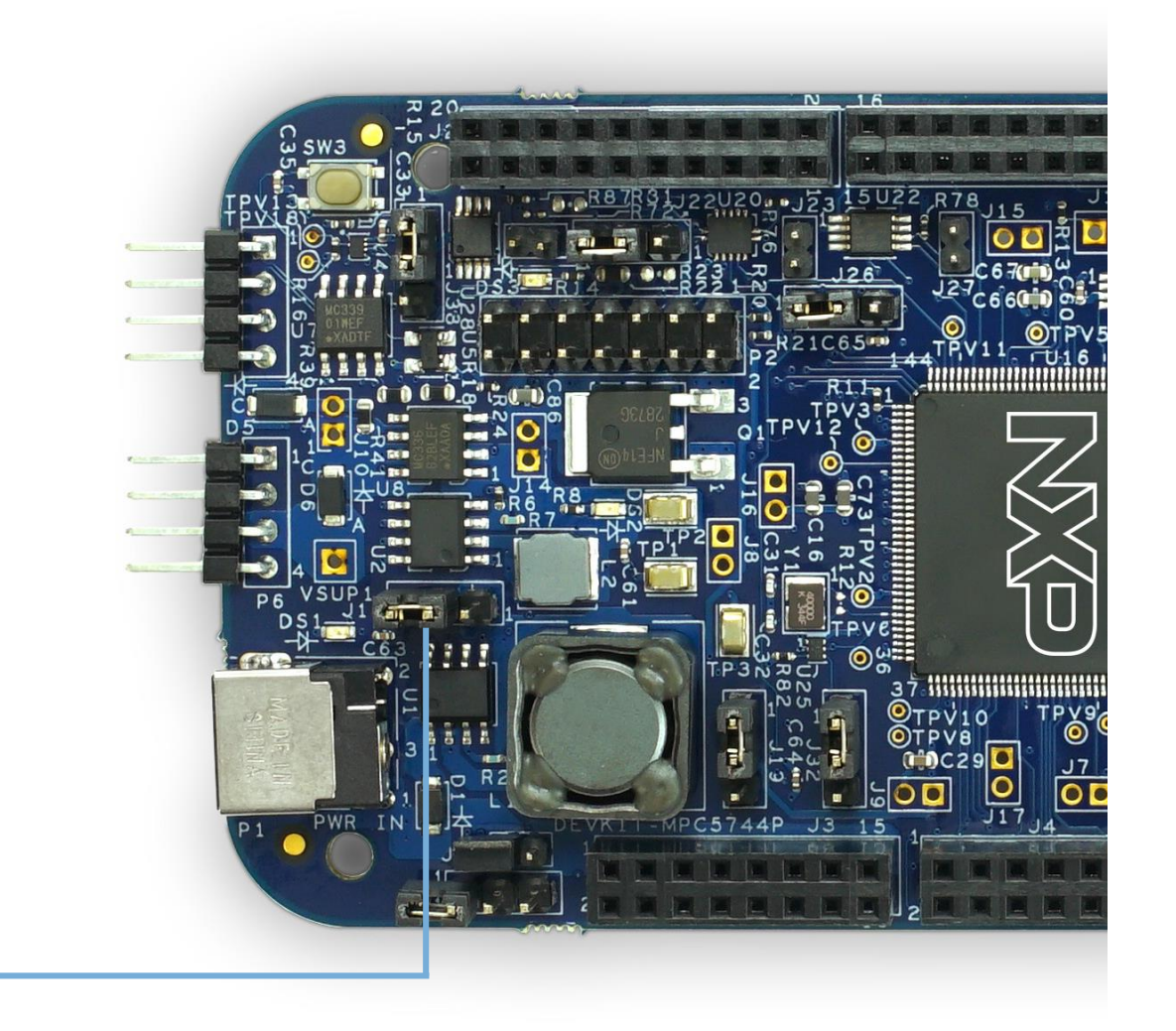

9 EXTERNAL USE

Note: For high power/current consuming applications (like using external shield boards) use "External 12 V Supply" only

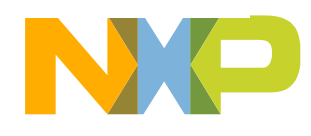

# **DEVKIT-MPC5744P Board : Communication Interfaces**

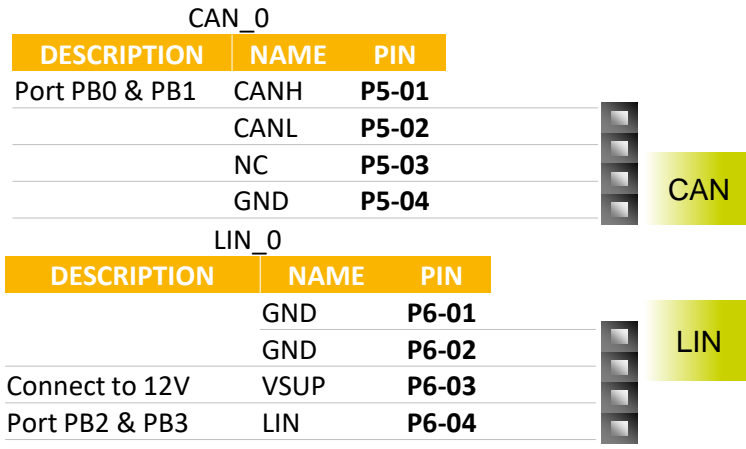

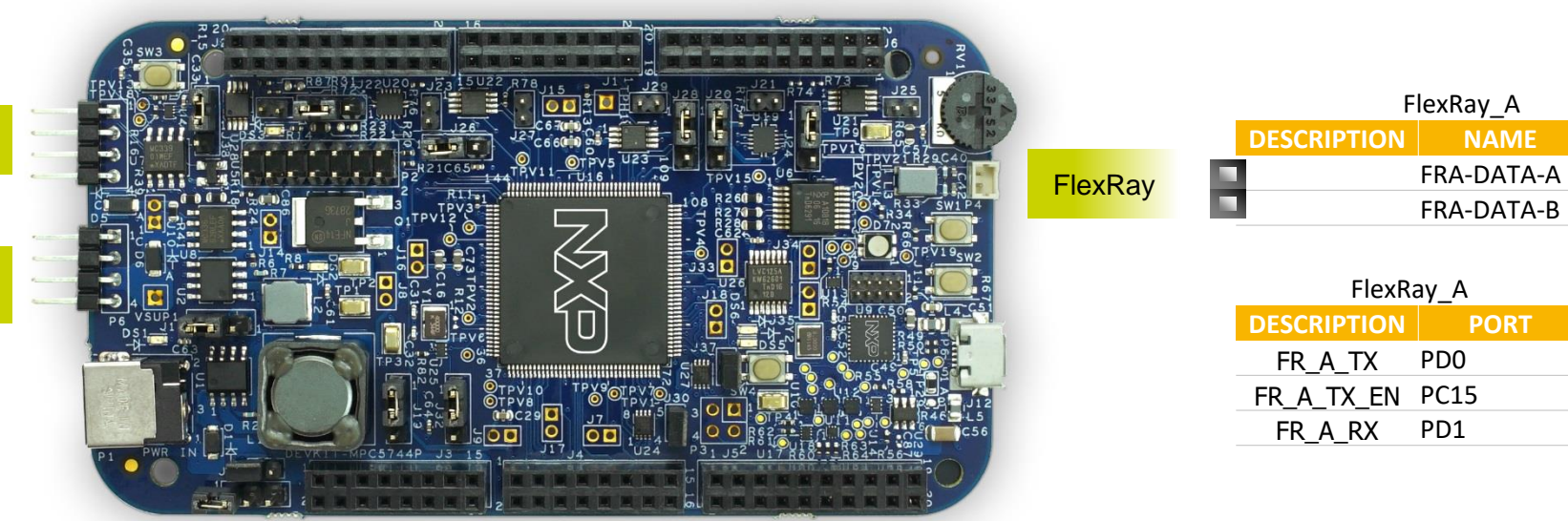

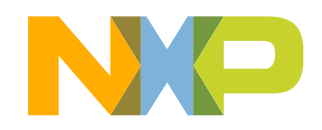

PIN

P4\_1

P4\_2

# **DEVKIT-MPC5744P Board : User Peripherals**

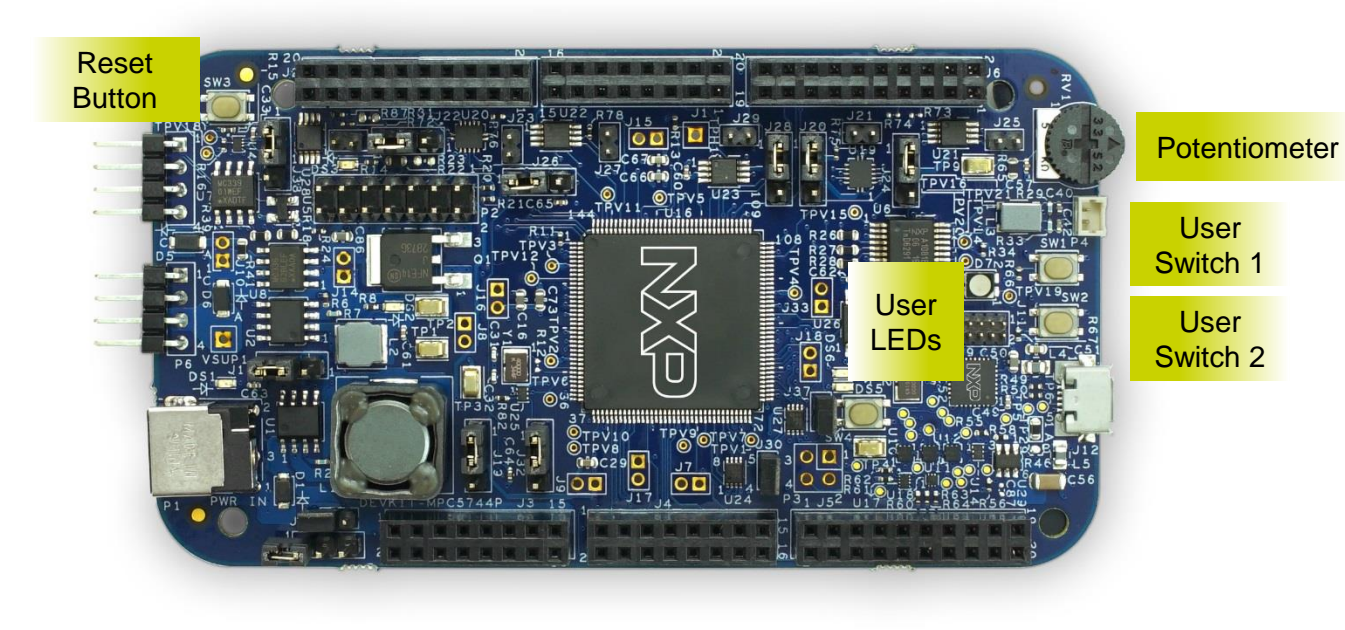

| DESCRIPTION              | PIN     | PORT |
|--------------------------|---------|------|
| Potentiometer (ADC1_AN6) | RV1/POT | PE12 |
| User Switch 1            | SW1     | PF12 |
| User Switch 2            | SW2     | PF13 |
| User LEDs                |         | PC11 |
|                          |         | PC12 |
|                          | D7      | PC13 |
| Reset Button             | SW3     |      |

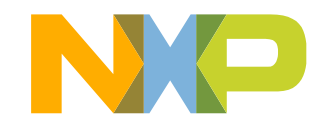

# **DEVKIT-MPC5744P Board : Programing Interface**

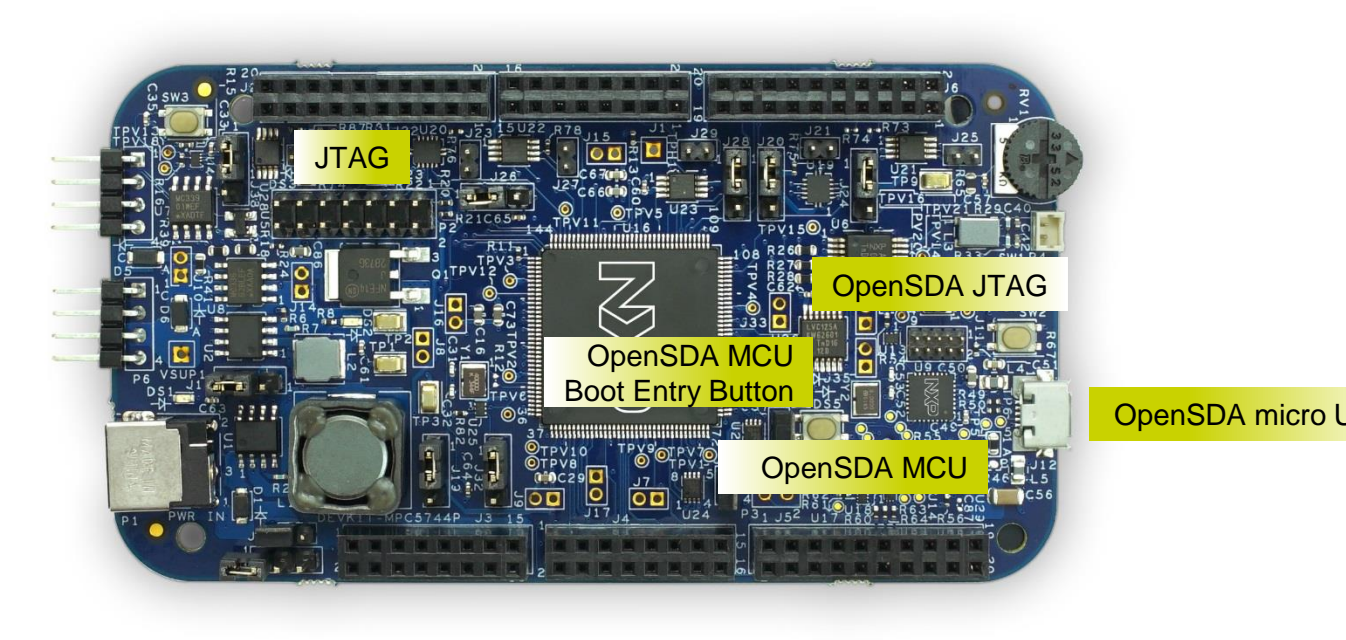

| JTAG                                   |     |
|----------------------------------------|-----|
| DESCRIPTION                            | PIN |
| Support for USB Multilink<br>Interface | P2  |

|     | OpenSDA Inte                | erface |     |
|-----|-----------------------------|--------|-----|
|     | DESCRIPTION                 |        | PIN |
|     | OpenSDA MCU Boot Entry      | SW4    |     |
| 128 | OpenSDA micro USB:          |        |     |
|     | On-board JTAG connection vi | а      |     |
|     | open source                 | 112    |     |
|     | OSBDM circuit using the     | JIZ    |     |
|     | MK20DX128VFM5               |        |     |
|     | Microcontroller             |        |     |
|     | OpenSDA JTAG:               |        |     |
|     | JTAG to update firmware in  | n J11  |     |
|     | OpenSDA MCU                 |        |     |

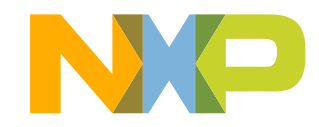

## Package Level Pinout Diagram – MPC5744P (144 LQFP)

|               | PA(15)<br>PA(14) | PC[6] | FCCU_F[1] | PO[2] | PF[3] | PB(6) | VSS_LV_COR | PA[13] | VDD_LV_COR | PA[9] | PF[0] | VSS_LV_COR | VDD_LV_COR | EXT_POR | PD[4] | Po[3] | VSS_HV_100 | VDD_HV_100 | PD[0] | PC[15] | JCOMP | PA[12] | PE[15] | PA[11] | PE[14] | PA[10] | PE[13] | PB[3] | PF[14] | PB[2] | PF[15] | PF[13] | PC[10] | PB[1] | PB[0] |        |         |    |
|---------------|------------------|-------|-----------|-------|-------|-------|------------|--------|------------|-------|-------|------------|------------|---------|-------|-------|------------|------------|-------|--------|-------|--------|--------|--------|--------|--------|--------|-------|--------|-------|--------|--------|--------|-------|-------|--------|---------|----|
| NMI           |                  |       |           |       |       |       |            |        |            |       |       |            |            |         |       |       |            |            |       |        |       |        |        |        |        |        |        |       |        |       |        |        |        |       |       | PA[4]  |         |    |
| PA[6]         |                  |       |           |       |       |       |            |        |            |       |       |            |            |         |       |       |            |            |       |        |       |        |        |        |        |        |        |       |        |       |        |        |        |       |       | VPP/TE | ST_MODE |    |
| PD[1]         |                  |       |           |       |       |       |            |        |            |       |       |            |            |         |       |       |            |            |       |        |       |        |        |        |        |        |        |       |        |       |        |        |        |       |       | PF[12] |         |    |
| PF[4]         |                  |       |           |       |       |       |            |        |            |       |       |            |            |         |       |       |            |            |       |        |       |        |        |        |        |        |        |       |        |       |        |        |        |       |       | PD[14] |         |    |
| PF[5]         |                  |       |           |       |       |       |            |        |            |       |       |            |            |         |       |       |            |            |       |        |       |        |        |        |        |        |        |       |        |       |        |        |        |       |       | PG[3]  |         |    |
| VDD_HV_IO0    |                  |       |           |       |       |       |            |        |            |       |       |            |            |         |       |       |            |            |       |        |       |        |        |        |        |        |        |       |        |       |        |        |        |       |       | PC[14] |         |    |
| VSS_HV_IO0    |                  |       |           |       |       |       |            |        |            |       |       |            |            |         |       |       |            |            |       |        |       |        |        |        |        |        |        |       |        |       |        |        |        |       |       | PG[2]  |         |    |
| PF[6]         |                  |       |           |       |       |       |            |        |            |       |       |            |            |         |       |       |            |            |       |        |       |        |        |        |        |        |        |       |        |       |        |        |        |       |       | PC[13] |         |    |
| MD00          |                  |       |           |       |       |       |            |        |            |       |       |            |            |         |       |       |            |            |       |        |       |        |        |        |        |        |        |       |        |       |        |        |        |       |       | PG[4]  |         |    |
| PA[7]         |                  |       |           |       |       |       |            |        |            |       |       |            |            |         |       |       |            |            |       |        |       |        |        |        |        |        |        |       |        |       |        |        |        |       |       | PD[12] |         |    |
| PC(4)         |                  |       |           |       |       |       |            |        |            |       |       |            |            |         |       |       |            |            |       |        |       |        |        |        |        |        |        |       |        |       |        |        |        |       |       | PG[6]  |         |    |
| PAIS          |                  |       |           |       |       |       |            |        |            |       |       |            |            |         |       |       |            |            |       |        |       |        |        |        |        |        |        |       |        |       |        |        |        |       |       | VDD H  | / FLA0  |    |
| PCI51         |                  |       |           |       |       |       |            |        |            |       |       |            |            |         |       |       |            |            |       |        |       |        |        |        |        |        |        |       |        |       |        |        |        |       |       | VSS H  | FLA0    |    |
| PAIS          |                  |       |           |       |       |       |            |        |            |       |       |            | -          | 1       |       |       | 11         | -          |       | ~      |       |        |        |        |        |        |        |       |        |       |        |        |        |       |       | PJI81  |         |    |
| PCI71         |                  |       |           |       |       |       |            |        |            |       |       |            | Pa         | ant     | the   | er    | ((         | _u         | t 4   | 2)     |       |        |        |        |        |        |        |       |        |       |        |        |        |       |       | VSS LV | COR0/FL | AO |
| PJ(9)         |                  |       |           |       |       |       |            |        |            |       |       |            |            |         |       |       |            |            |       |        |       |        |        |        |        |        |        |       |        |       |        |        |        |       |       | VDD L  | COR0/FL | AO |
| VSS LV CORD   |                  |       |           |       |       |       |            |        |            |       |       |            |            |         | 10    |       | 23         | 2          |       |        |       |        |        |        |        |        |        |       |        |       |        |        |        |       |       | PAI31  |         |    |
| VDD LV CORO   |                  |       |           |       |       |       |            |        |            |       |       |            |            |         | 14    | 4 L   | QF         | Р          |       |        |       |        |        |        |        |        |        |       |        |       |        |        |        |       |       | VDD H  | / 102   |    |
| PEIZI         |                  |       |           |       |       |       |            |        |            |       |       |            |            |         |       |       |            |            |       |        |       |        |        |        |        |        |        |       |        |       |        |        |        |       |       | VSS H  | / 102   |    |
| PEIST         |                  |       |           |       |       |       |            |        |            |       |       |            |            | Pre     | elim  | ina   | ry -       | VC         | 0.1   |        |       |        |        |        |        |        |        |       |        |       |        |        |        |       |       | PBIA   | -102    |    |
| VDD HV IO1    |                  |       |           |       |       |       |            |        |            |       |       |            |            |         |       |       |            |            |       |        |       |        |        |        |        |        |        |       |        |       |        |        |        |       |       | TCK    |         |    |
| VSS HV IO1    |                  |       |           |       |       |       |            |        |            |       |       |            |            |         |       |       |            |            |       |        |       |        |        |        |        |        |        |       |        |       |        |        |        |       |       | TMS    |         |    |
| PEIGI         |                  |       |           |       |       |       |            |        |            |       |       |            |            |         |       |       |            |            |       |        |       |        |        |        |        |        |        |       |        |       |        |        |        |       |       | PBIS   |         |    |
| PETIO         |                  |       |           |       |       |       |            |        |            |       |       |            |            |         |       |       |            |            |       |        |       |        |        |        |        |        |        |       |        |       |        |        |        |       |       | PCIS   |         |    |
| PEIII         |                  |       |           |       |       |       |            |        |            |       |       |            |            |         |       |       |            |            |       |        |       |        |        |        |        |        |        |       |        |       |        |        |        |       |       | PAID   |         |    |
| PDI01         |                  |       |           |       |       |       |            |        |            |       |       |            |            |         |       |       |            |            |       |        |       |        |        |        |        |        |        |       |        |       |        |        |        |       |       | PC(7)  |         |    |
| VDD HV OSCO   |                  |       |           |       |       |       |            |        |            |       |       |            |            |         |       |       |            |            |       |        |       |        |        |        |        |        |        |       |        |       |        |        |        |       |       | PC(42) |         |    |
| VES HV OSCO   |                  |       |           |       |       |       |            |        |            |       |       |            |            |         |       |       |            |            |       | 200    |       |        |        |        |        |        |        |       |        |       |        |        |        |       |       | PC[12] |         |    |
| VSS_HV_OSCU   |                  |       |           |       |       |       |            |        |            |       |       |            |            | r re    | esca  | pe a  | em         | con        | quet  | or     |       |        |        |        |        |        |        |       |        |       |        |        |        |       |       | PG[0]  |         |    |
| VTAL OUT      |                  |       |           |       |       |       |            |        |            |       |       |            |            |         |       |       |            |            |       |        |       |        |        |        |        |        |        |       |        |       |        |        |        |       |       | PC[11] |         |    |
| DESET D       |                  |       |           |       |       |       |            |        |            |       |       |            |            |         |       |       |            |            |       |        |       |        |        |        |        |        |        |       |        |       |        |        |        |       |       | Pola   |         |    |
| RESEI_B       |                  |       |           |       |       |       |            |        |            |       |       |            |            |         |       |       |            |            |       |        |       |        |        |        |        |        |        |       |        |       |        |        |        |       |       | POIN   |         |    |
| FD[0]         |                  |       |           |       |       |       |            |        |            |       |       |            |            |         |       |       |            |            |       |        |       |        |        |        |        |        |        |       |        |       |        |        |        |       |       | PG[10] |         |    |
| PD[5]         |                  |       |           |       |       |       |            |        |            |       |       |            |            |         |       |       |            |            |       |        |       |        |        |        |        |        |        |       |        |       |        |        |        |       |       | PD[10] |         |    |
| PD[0]         |                  |       |           |       |       |       |            |        |            |       |       |            |            |         |       |       |            |            |       |        |       |        |        |        |        |        |        |       |        |       |        |        |        |       |       | PG[11] |         |    |
| VSS_LV_PLL1   |                  |       |           |       |       |       |            |        |            |       |       |            |            |         |       |       |            |            |       |        |       |        |        |        |        |        |        |       |        |       |        |        |        |       |       | PALI   |         |    |
| VDD_LV_PLL0/1 | L                | -     | -         | -     | -     | -     | -          | -      | -          | -     | _     | _          | -          | -       | -     | -     | -          | -          | -     | -      | -     | -      | -      | _      | -      | -      |        | -     |        |       | -      | -      |        | _     | _     | ]PA[0] |         |    |
|               |                  |       |           |       |       |       |            |        |            |       |       |            |            |         |       |       |            |            |       |        |       |        |        |        |        |        |        |       |        |       |        |        | 8      | 8     |       |        |         |    |
|               |                  | 0     | 0         |       |       |       |            |        |            |       |       |            | 8          | 0       |       |       |            |            | 77    | -      | 50    | 50     |        |        |        |        |        |       |        |       |        |        | 8      | 00    |       |        |         |    |
|               |                  | OR    | DR        |       |       |       |            |        |            |       |       |            | 8          | 8       |       |       |            |            | 8     | 8      | 2     | 2      |        |        |        |        |        |       |        |       |        |        | S      | 0     | MU    |        |         |    |
|               | 5                | C U   | U.        |       |       |       |            |        |            |       |       |            | A.         | A.      |       |       |            |            | A.    | A.     | A     | A      |        |        |        |        |        |       |        |       |        |        | R      | R.    | a     |        |         |    |
|               | ŭ                | >     | >         |       |       |       |            |        |            |       |       |            | ≩          | ≥       |       | _     | _          | _          | ₹     | ≥'     | ₹     | ≥'     | _      |        | _      | _      | _      |       |        | _     |        | 1      | >      | >     | ₹     |        |         |    |
|               | FF               | 10    | 10        | F     | 4     | F     | 5          | 3      | 5          | 8     | F     | 3          | 0          | 1       | 6     | 10    | F          | 12         | 2     | -      | 2     | in l   | 13     | 6      | 15     | 10     | 14     | Ŧ     | 0      | 12]   | 5      | R      | 2      | 5     | 0     | 1      |         |    |
|               |                  |       |           | -     | متبو  | -     |            |        | -          | -     |       |            | Z          | 10      | 3     | m     | 3          | 3          | Z     | 10     | N     | 26     | 1      |        | 10     | 111    | 3      | 111   | 17     | 111   | 1      | n      | Z      | 22    | 3     |        |         |    |

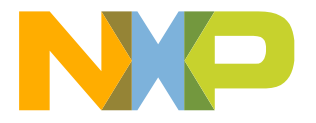

## **DEVKIT-MPC5744P Board : Power Supply**

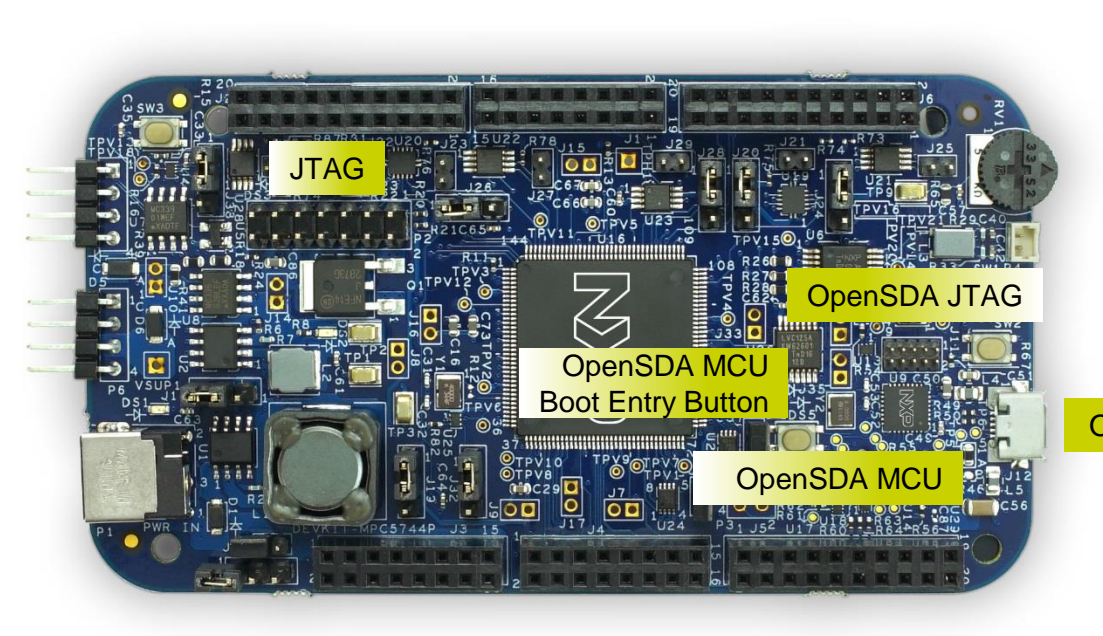

DEVKIT-MPC5744P supports power through OpenSDA (USB) and external 12V power supply. NXP does not directly sell 12V power supplies. You can obtain a power supply through a third-party.

Power supply specifications: Fully regulated Switching Power Supply Input Voltage 100-240V AC 50/60Hz Output 12V 1A/2A DC Plug size: 5.5mm x 2.1 mm, Center Positive Scale

#### **OpenSDA** micro USB

12V must be used for CAN and LIN/UART communication.

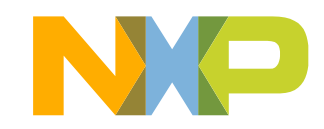

# **Software Development Tools**

- S32 Design Studio IDE for Power Architecture
- IDE & Compilers
  - Free S32 Design Studio IDE with GCC compiler
  - GHS MULTI Integrated Development Environment
  - Cosmic IDE
  - iSystems winIDEA IDE
  - Sourcery<sup>TM</sup> CodeBench Development Tools
- Debuggers
  - Free OpenSDA debugger on board and supported by S32DS IDE
  - P&E USB Multilink
  - iSystems iC6000
  - Lauterbach TRACE32 JTAG Debugger

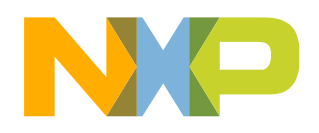

# **Pre-Compiled Code Examples**

- Pre-compiled example projects are available in S32DS as well as on nxp.com/DEVKIT-MPC5744P for quick start
- Example projects also includes the projects from Application Note, AN4830: Qorivva Recipes for MPC574xG, migrated to MPC5744P platform

NOTE: Run these examples with S32DS for Power Architecture v1.2 or later

List of code examples:

- 1. Hello World
- 2. Hello World + PLL
- 3. Hello World + PLL + Interrupts
- 4. ADC
- 5. DMA
- 6. eTimer Frequency Measurement
- 7. eTimer Count
- 8. Flash ECC
- 9. FlexCAN
- 11. LIN Master
- 12. LIN Slave
- 13. UART
- 14. SPI
- 15. SPI+DMA
- 16. TSENS
- 17. XBIC+DMA
- 18. SGEN + FlexPWM
- 19. Low Power STOP
- 20. Register Protection
- 21. FCCU

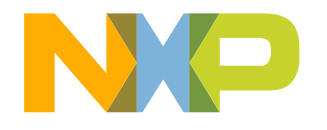

# **Documentation and Reference Material**

### Documentation Links

- MPC574xP Datasheet
- MPC574xP Product Brief
- MPC574xP Factsheet
- Application Notes
  - MPC5744P Startup Self Test Control Unit (STCU) Overview
  - MPC574xP Hardware Design Guide
  - Migrating from MPC5743L to MPC5744P
  - MPC5744P Standard 144 LQFP EVB User Guide
  - MPC5744P Standard 257 BGA EVB User Guide
  - MPC5744P Clock Calculator Guide
- Reference Manuals
  - MPC574xP Family Reference Manual
  - MPC574xP Family Safety Manual

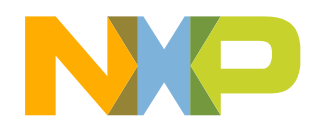

# **MPC574xP Family – Phantom Feature Differences**

| MCU      | FEATURES |      |            |                         |  |  |  |  |
|----------|----------|------|------------|-------------------------|--|--|--|--|
|          | Flash*   | RAM  | EE<br>PROM | Packages                |  |  |  |  |
| MPC5744P | 2.5MB    | 384K | Emulate    | 144 LQFP/<br>257 MAPBGA |  |  |  |  |
| MPC5743P | 2.0MB    | 256K | Emulate    | 144 LQFP/<br>257 MAPBGA |  |  |  |  |
| MPC5742P | 1.5MB    | 192K | Emulate    | 144 LQFP/<br>257 MAPBGA |  |  |  |  |
| MPC5741P | 1.0MB    | 128K | Emulate    | 144 LQFP/<br>257 MAPBGA |  |  |  |  |

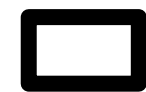

Available in NXP DEVKIT platform

\*Differences in memory are all in the Large Flash Block

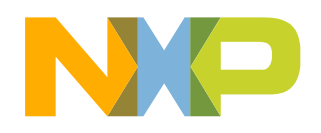

# MPC574xP Family – Package Feature Set Comparison

| MPC574xP<br>Package | FEATURES                  |         |      |      |         |        |     |                                     |          |       |      |         |         |     |      |
|---------------------|---------------------------|---------|------|------|---------|--------|-----|-------------------------------------|----------|-------|------|---------|---------|-----|------|
|                     | FREQ                      | FlexCAN | ENET | DSPI | FlexPWM | eTimer | PIT | ADC                                 | LinFlexD | eDMA  | СТИ  | Zipwire | FlexRay | GPI | GPIO |
| 144 LQFP            | 4.76 MHz<br>to 200<br>MHz | 3       | No   | 3    | 2 1)    | 3 2)   | 1   | 4 x 12 bit x 16<br>ch <sup>3)</sup> | 2        | 32 ch | 2 4) | No      | 1       | 26  | 79   |
| 257 MAPMGA          | 4.76 MHz<br>to 200<br>MHz | 3       | Yes  | 4    | 2       | 3      | 1   | 4 x 12 bit x16<br>ch <sup>3)</sup>  | 2        | 32 ch | 2    | Yes     | 1       | 29  | 112  |

1) FlexPWM1 has available only A[0-2] and B[0-2] external signals.

2) eTimer2 has available only ETC2-5 external signals.

3) There are 38 ADC channels which include internal channels (temperature sensors, bandgap voltage) and shared channels.

4) CTU1 has not external trigger output.

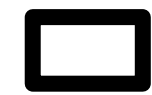

Available in NXP DEVKIT platform

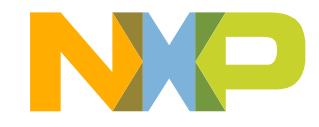

# **OpenSDA**

- OpenSDA is an open-standard serial and debug adapter
- It bridges serial and debug communications between a USB host and an embedded target processor
- DEVKIT-MPC5744P comes with the OpenSDA Application preinstalled
- Follow these instructions to run the OpenSDA Bootloader and update or change the installed OpenSDA Application

#### Enter OpenSDA Bootloader Mode

- 1. Unplug the OpenSDA USB cable if attached
- 2. Press and hold the Bootloader Entry button (SW4)
- Plug in a USB cable between a USB host and the OpenSDA USB connector (labeled "SDA")
- 4. Release the Reset button

A removable drive should now be visible in the host file system with a volume label of BOOTLOADER. You are now in OpenSDA Bootloader mode.

**IMPORTANT NOTE:** Follow the "Load an OpenSDA Application" instructions to update the application on your MK20DX128VFM5 to the latest version. It is likely that the version provided in this package is newer than what was preprogrammed on your MK20DX128VFM5.

### Load an OpenSDA Application

- While in OpenSDA Bootloader mode, double-click SDA\_INFO.HTML in the BOOTLOADER drive. A web browser will open the OpenSDA homepage containing the name and version of the installed Application. This information can also be read as text directly from SDA\_INFO.HTML
- 2. Locate the **OpenSDA Applications** folder
- 3. Copy & paste or drag & drop the Application to the **BOOTLOADER** drive
- 4. Unplug the USB cable and plug it in again. The new OpenSDA Application should now be running and check the latest version by repeating Step-1

Use the same procedure to load other OpenSDA Applications.

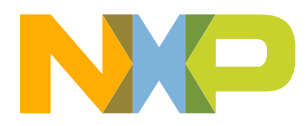

# **OpenSDA**

### **Using the Virtual Serial Port**

- 1. Determine the symbolic name assigned to the DEVKIT-MPC5744P virtual serial port. On Windows platform open Device Manager and look for the COM port named "OpenSDA-CDC Serial Port".
- 2. Open the serial terminal emulation program of your choice. Examples for Windows platform include Tera Term, PuTTY, or HyperTerminal.
- 3. Program one of the "code examples" using S32 Design Studio IDE.
- 4. Configure the terminal emulation program. Most embedded examples use 8 data bits, no parity bits, and one stop bit (8-N-1). Match the baud rate to the selected serial test application and open the port.
- 5. Press and release the Reset button (SW3) at anytime to restart the example application. Resetting the embedded application will not affect the connection of the virtual serial port to the terminal program.

NOTE: Refer to the OpenSDA User's Guide for a description of a known Windows issue when disconnecting a virtual serial port while the COM port is in use.

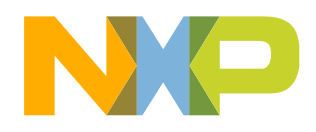

## Recommendations

- For faster debugging, debug from RAM, because this cuts down the lengthy Flash erase operation cycles. Follow the Software Integration Guide (SWIG) for details.
- By default "New Project" in S32 Design Studio IDE makes application to run at 16 MHz Internal RC (IRC) oscillator. For faster performance, configure PLL to desired frequency and switch clock source to PLL before executing application code.
- Keep S32 Design Studio IDE and OpenSDA firmware Up-to-date for best results
- Post Technical Questions on NXP community for <u>MPC5xxx</u>.
- Useful Links:
  - MPC5744P Webpage
  - nxp.com/devkit-mpc5744p
  - nxp.com/s32ds
  - nxp.com/community

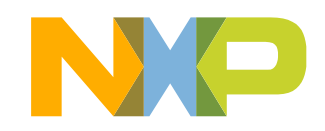

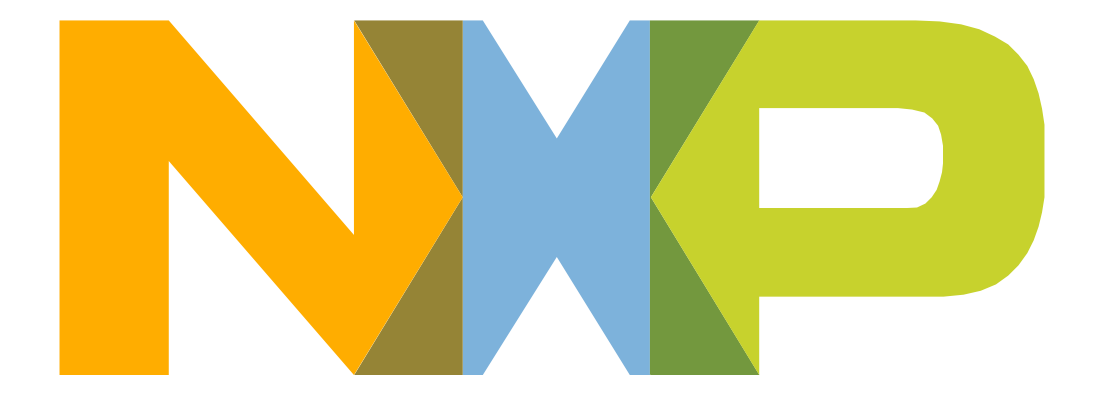

# SECURE CONNECTIONS FOR A SMARTER WORLD